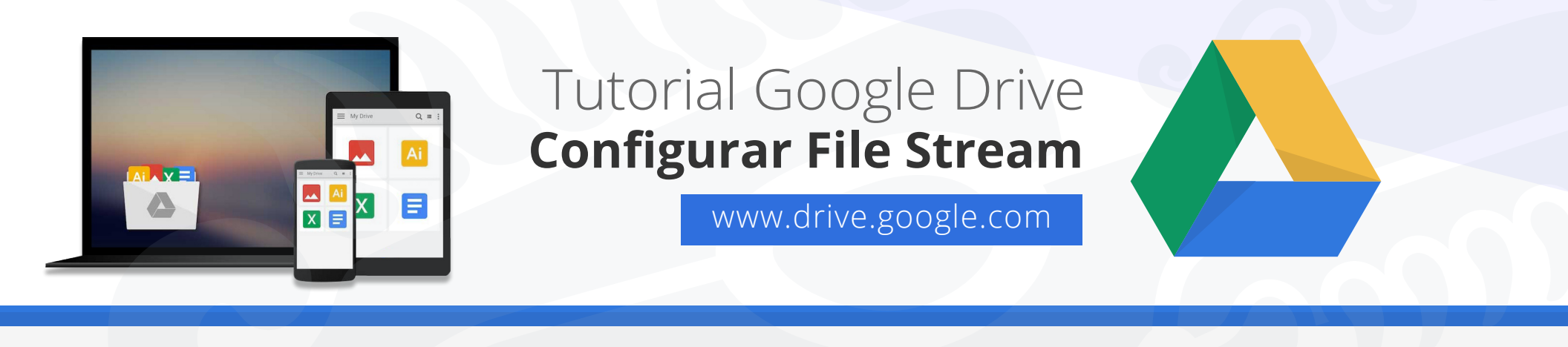

## Configurar File Stream de Drive (Windows y Mac).

**1.** Abrir la aplicación de File Stream, inmediatamente se le solicitara ingresar su usuario (**ejemplo: usuario@uaem.mx**) y contraseña

| Iniciar sesión en Google Drive                                                                                                    | × | Iniciar sesión en Google Drive                                                       | >                                                     |
|----------------------------------------------------------------------------------------------------|---|--------------------------------------------------------------------------------------|-------------------------------------------------------|
| Google                                                                                                    |   | God                                                                                  | gle                                                   |
| Iniciar sesión                                                                                                    |   | Juanelo                                                                              | Uaem                                                  |
| Ir a Google Drive File Stream                                                                                                    |   | prueba@                                                                              | uaem.mx 🗸                                             |
| Correo electrónico o teléfono                                                                                                    |   |                                                                                      |                                                       |
| prueba@uaem.mx                                                                                                    |   | Introduce tu contraseña                                                              | <b>R</b>                                              |
| ¿Has olvidado tu correo electrónico?                                                                                                 |   |                                                                                      | ]                                                     |
| Para continuar, Google compartirá tu nombre, tu dirección de correo<br>electrónico y tu foto de perfil con Google Drive File Stream. |   | Para continuar, Google compartirá tu no<br>electrónico y tu foto de perfil con Googl | ombre, tu dirección de correo<br>e Drive File Stream. |
| Crear cuenta Siguiente                                                                                                    |   | ¿Has olvidado tu contraseña?                                                         | Siguiente                                             |
|                                                                                                    |   |                                                                                      |                                                       |
|                                                                                                    |   |                                                                                      |                                                       |
|                                                                                                    |   |                                                                                      |                                                       |
|                                                                                                    |   |                                                                                      |                                                       |
| ¿Tienes algún problema? Inicia sesión con tu navegador.                                                                              |   | ¿Tienes algún problema? Inicia sesión o                                              | con tu navegador.                                     |
|                                                                                                    |   |                                                                                      |                                                       |

**2.** A continuación File Stream se terminara de configurar e irá explicando las funciones, solo hacer click en la flecha de siguiente.

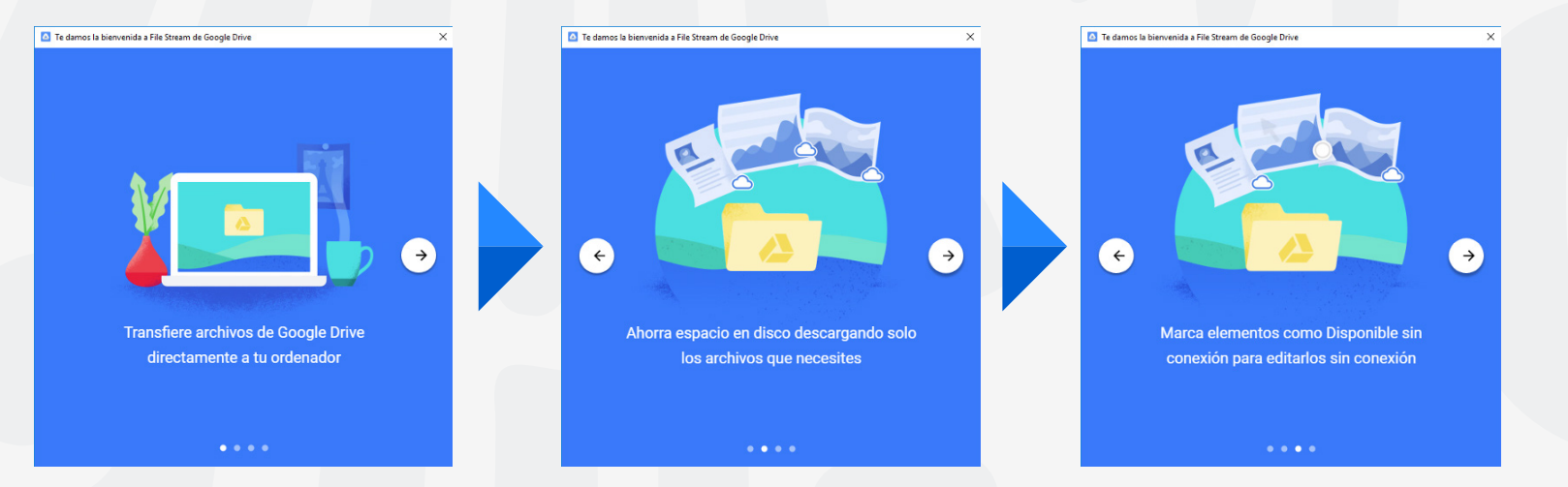

**3.** Esta ventana nos muestra el último paso para iniciar a trabajar con File Stream, solamente debe hacer click en **Abrir Carpeta de Google Drive.** 

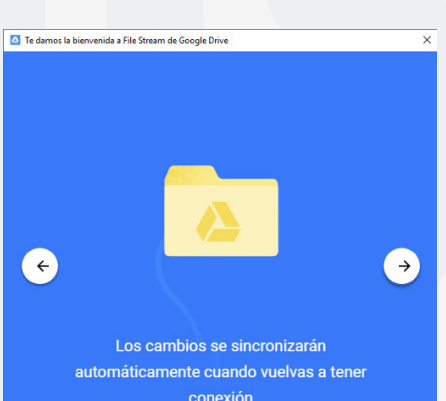

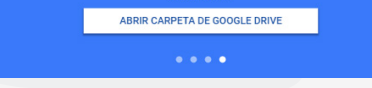

**4.** 4. Se creara una carpeta de Google Drive File Stream (Windows y Mac) como si fuera una unidad local de almacenamiento, la cual nos permitirá abrir y modificar los archivos y carpetas que tengan cargados en Mi Unidad de la nube de Drive.

| Windows                                                                                                    | Мас                       |
|----------------------------------------------------------------------------------------------------|---------------------------|
| Image: Stream     Herramientas de unidad       Archivo     Inicio       Compartir     Vista       Administrar                                                                                                    |                           |
| Andar al Coptar Pegar B Coptar a Coptar Pegar Coptar a Coptar Pegar Coptar a Coptar A Coptar Pegar Coptar a Coptar A Coptar A Cop | Favoritos<br>(a) AirDrop  |
| ← → ↑ → Este eq → Google Drive File Stream (G:) → ↓ ♡ _ Google Drive File Stream (G:) ★ ↑ Nombre                                                                                                    | Recientes                 |
| NDEX III Mi unidad                                                                                                    | Coogle Drive              |
| TRABAJOS DAMARA 6*LI                                                                                                    | Documentos                |
| Descargas     Descumentos                                                                                                    | Descargas     Ubicaciones |
| Escritorio                                                                                                    | iCloud Drive              |
| ♪ Musica ③ Objetos 3D ☑ Videos                                                                                                    | _≙ Google Drive           |
| Disco local (C:)<br>Google Drive File Stream (G:)                                                                                                    | Red                       |
| 1 elemento                                                                                                    | Etiquetas                 |

5. Dentro de mi Unidad podra localizar los archivos y carpetas sin necesidad de tenerlos guardados en su equipo.

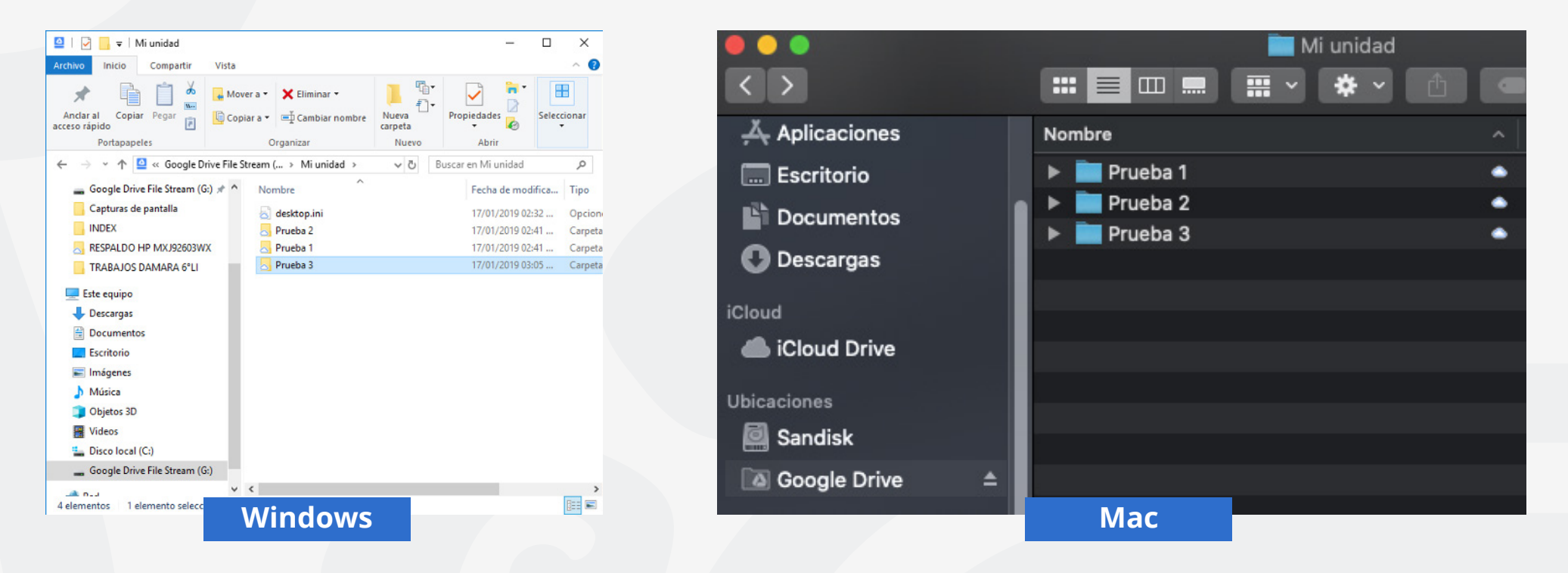

## Para cualquier duda, puede enviar un correo electrónico a la Dirección de Sistemas Académicos.

dsa@uaem.mx

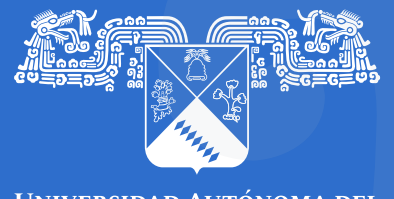

UNIVERSIDAD AUTÓNOMA DEL ESTADO DE MORELOS

## Coordinación General de Planeación y Administración

Dirección General de Tecnologías de Información y Comunicación

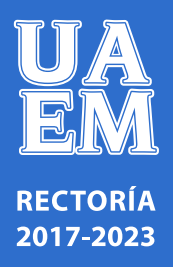